### CÓMO INGRESAR UN APV PARA LA TRABAJADORA O TRABAJADOR DE CASA PARTICULAR.

LUEGO DE INGRESAR A USUARIOS INSCRITOS CON RUT Y CLAVE, SELECCIONA EL MÓDULO DE TRABAJADOR DE CASA PARTICULAR.

2

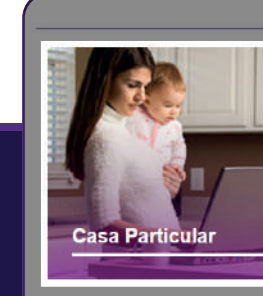

Depósitos Directos:

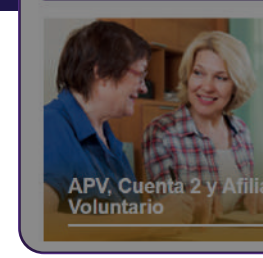

#### INGRESA AL PERÍODO CORRESPONDIENTE Y SELECCIONA LA OPCIÓN: "MODIFICAR DATOS DEL TRABAJADOR" Y LUEGO DE SELECCIONAR AL TRABAJADOR DA CLIC EN ACEPTAR

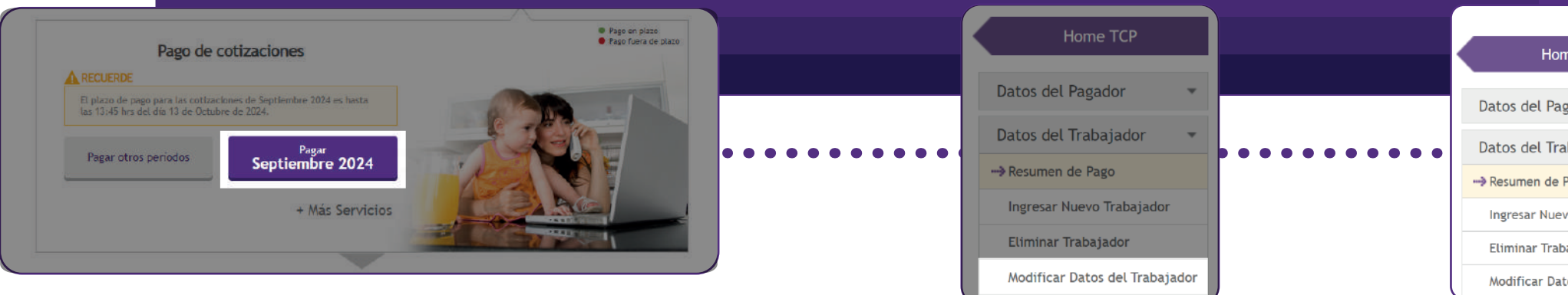

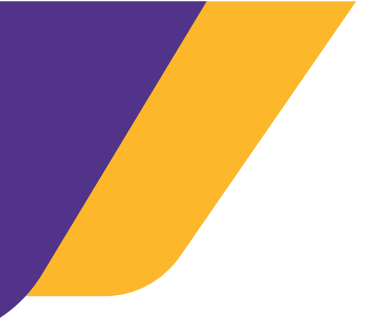

Pago de Cotizaciones:

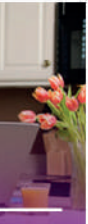

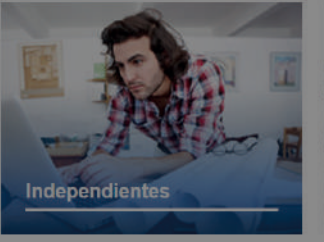

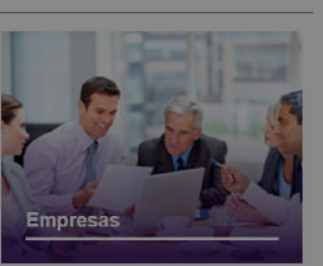

Deudas

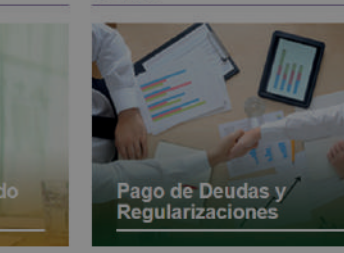

Ley de Protección al Empleo

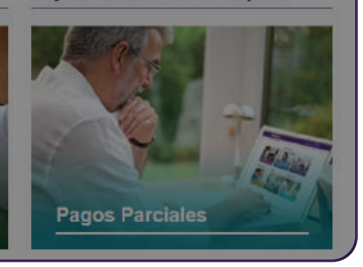

| me TCP          |       |
|-----------------|-------|
|                 |       |
| agador          | *     |
| abajador        | *     |
| Pago            |       |
| evo Trabajador  | -     |
| bajador         |       |
| atos del Trabaj | jador |

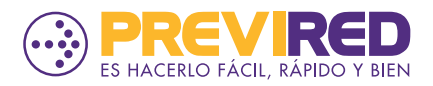

# CÓMO INGRESAR UN APV PARA LA TRABAJADORA **O TRABAJADOR DE CASA PARTICULAR.**

REVISAR Y COMPLETAR LA INFORMACIÓN DEBES SOLICITADA PARA TU TRABAJADOR EN EL PASO 1 DE 3 Y DAR **CLIC EN "SIGUIENTE PASO".** 

3

LUEGO, EN EL PASO 2 DE 3 EN "DATOS AHORRO PREVISIONAL VOLUNTARIO" (APVI), DEBES INGRESAR: MONTO DEL APV, TIPO DE INSTITUCIÓN, SELECCIONAR LA INSTITUCIÓN Y TIPO DE PAGO. LUEGO DA CLIC EN SIGUIENTE PASO.

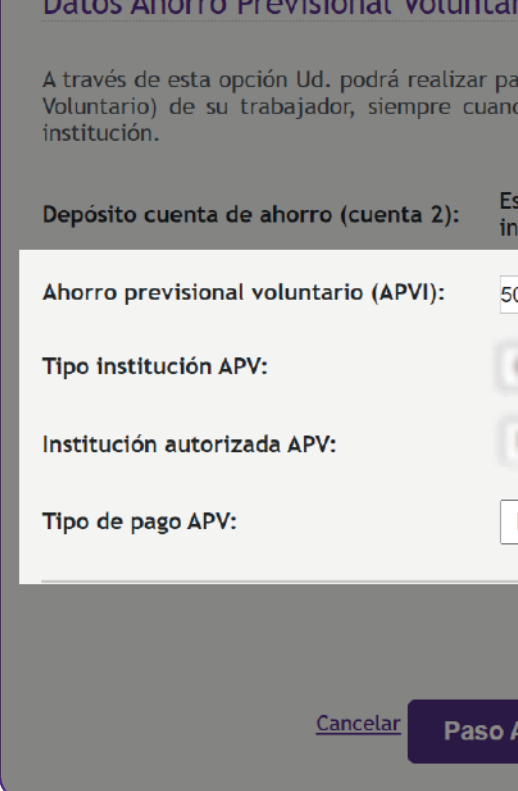

#### **IMPORTANTE:**

**RECOMENDAMOS SELECCIONAR TIPO DE PAGO "DIRECTO", PARA QUE SE GENERE** LA PLANILLA DE LA INSTITUCIÓN DEL APV CON EL MONTO ESPECÍFICO.

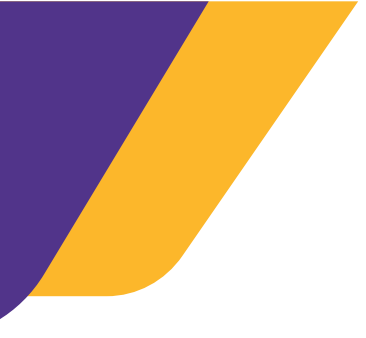

#### Datos Ahorro Previsional Voluntario (APV) y Cuenta 2

A través de esta opción Ud. podrá realizar pagos a Cuenta 2 (Cuenta de Ahorro Voluntario) de AFP y APV (Ahorro Previsional Voluntario) de su trabajador, siempre cuando el trabajador hava realizado previamente su inscripción en la respectiva

> Este ahorro no puede ser ingresado debido a que la AFP no tiene registrada su inscripción.

| 50.000    | 2 Eliminar                |     |
|-----------|---------------------------|-----|
| Con Sepre | n dar 1986 - C            |     |
| MET, PE O | tie Segaros de Ville S.A. | • 0 |
| Directo   | ✓ 🚱                       |     |
|           |                           |     |
| Anterior  | Siguiente Paso            |     |

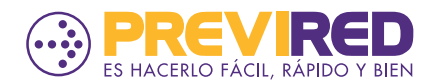

## CÓMO INGRESAR UN APV PARA LA TRABAJADORA O TRABAJADOR DE CASA PARTICULAR.

EN EL PASO 3 DE 3, EN "APV OTRAS INSTITUCIONES" PODRÁS CONFIRMAR EL MONTO DEL APV INGRESADA. PARA FINALIZAR DEBES INDICAR SIGUIENTE PASO.

| Datos APV                | Datos APV       |               |         |  |  |  |
|--------------------------|-----------------|---------------|---------|--|--|--|
| APV otras instituciones: |                 |               | \$ 50.0 |  |  |  |
| Total a Pagar            |                 |               | \$ 10   |  |  |  |
|                          | <u>Cancelar</u> | Paso Anterior |         |  |  |  |

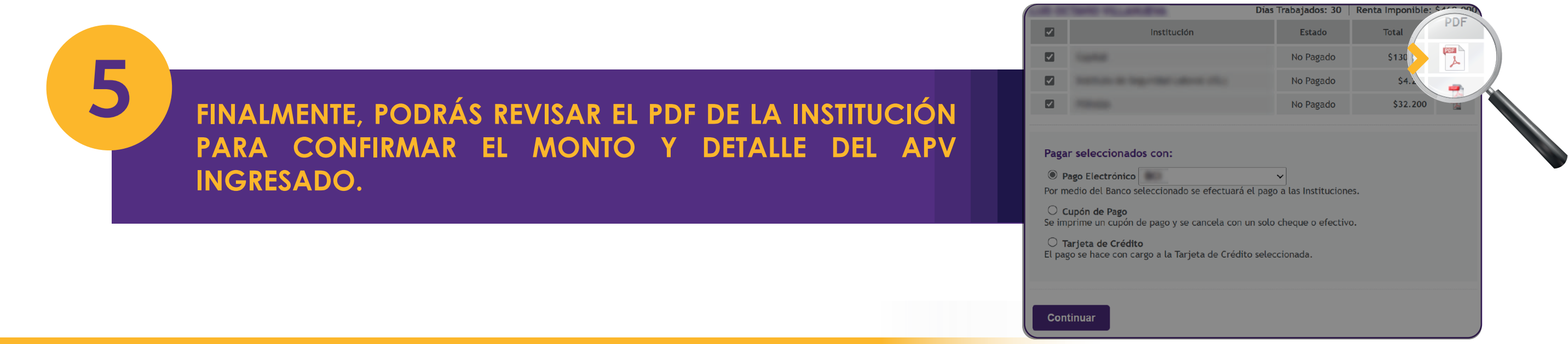

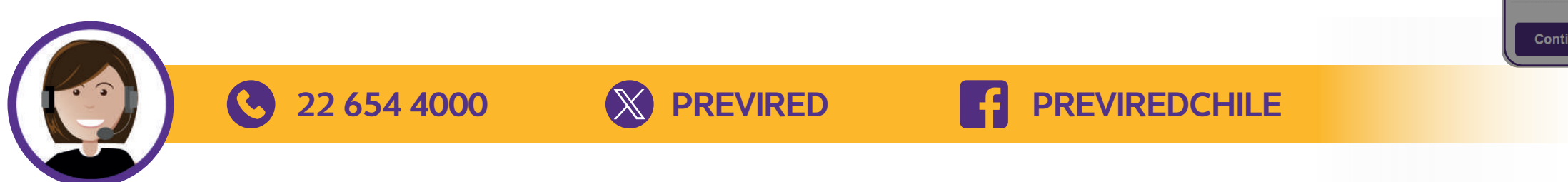

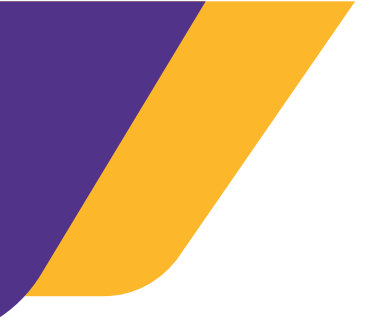

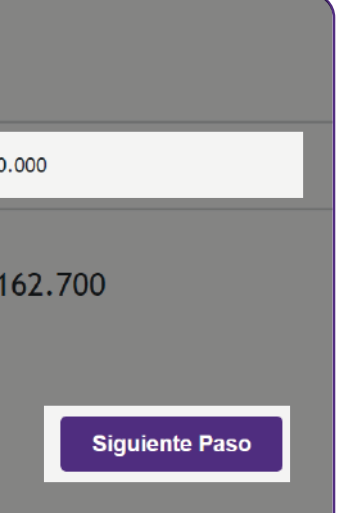

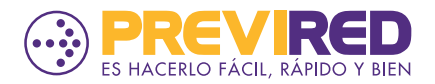